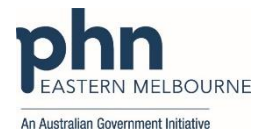

## PDSA: Updating Immunisation status in patient records using My Health Record

Patients are now more than ever receiving vaccinations outside of your practice at organisations such as:

- Pharmacies
- Corporate Vaccine services
- Other Practices
- Council Settings
- COVID 19 Vaccine Clinics
- Workplace settings
- Schools

Keeping your patient records up to date with patient's vaccine information is increasingly difficult. But what happens if we don't have up to date vaccination data?

- Potentially we might vaccinate patients unnecessarily
- We may send out send out reminder SMS unnecessarily
- We may order and waste vaccines
- Become an annoyance to patients with unnecessary reminder notifications
- Our data will become less meaningful
- Other patients may miss out on the opportunity to be vaccinated.

Therefore we recommend that at each patient contact, and provided you have consent, connect to your patients My Health Record to view their immunisation history. This is the most efficient and time effective way of keeping your patients immunisation status up to date. Over 23 million patients have a My Health Record and COVID Vaccine Clinics are mandated to upload to the Australian Immunisation Register and is also uploaded to the My Health Record if the consumer hasn't opted out. Pharmacies are also uploading vaccine encounters. . This PDSA is to assist Clinics to ensure their immunisation is up to date.

| Clinic:                                                                                              |                          |               | Date:                    |
|----------------------------------------------------------------------------------------------------|--------------------------|---------------|--------------------------|
| Title: Num                                                                                           |                          | Number:       |                          |
| Goal: What is the overall goal you wish to ach                                                       | ieve?                    |               |                          |
| Ensure immunisation data is up to date in pat                                                        | ient records.            |               |                          |
|                                                                                                    |                          |               |                          |
| Idea: Encourage all clinicians to connect to the                                                     | e My Health Record to up | date patient' | s immunisation status in |
| clinical records.                                                                                    |                          |               |                          |
| <ul> <li>Implementing an new process</li> </ul>                                                      |                          |               |                          |
| <ul> <li>Educate all practice staff on how and why this is important.</li> </ul>                     |                          |               |                          |
| <ul> <li>Educate staff on viewing the immunis</li> </ul>                                             | ation data if required?  |               |                          |
|                                                                                                    |                          |               |                          |
| PLAN:                                                                                                |                          |               |                          |
| 1) Organise a staff meeting to discuss ideas and how the practice will be implementing this PDSA and |                          |               |                          |
| identify if any training is needed.                                                                  |                          |               |                          |
| 2) Collect baseline data from POLAR (see attached)                                                   |                          |               |                          |
| <ol><li>Implement ideas</li></ol>                                                                    | 3) Implement ideas       |               |                          |
| 4) Track changes in POLAR                                                                            |                          |               |                          |
| List the tasks necessary to complete this                                                            | Person responsible       | When          | Where                    |
| test (what)                                                                                          | (who)                    |               |                          |
| Staff Meeting to discuss implementation                                                              |                          |               |                          |
| Organise education from EMPHN if                                                                     |                          |               |                          |
| required: digitalhealth@emphn.org.au                                                                 |                          |               |                          |
| Collect baseline data from POLAR                                                                     |                          |               |                          |
| Ensure staff knows how to enter this                                                                 |                          |               |                          |
| information in your CIS as vaccine given                                                             |                          |               |                          |
| elsewhere (see instructions BP & MD)                                                                 |                          |               |                          |

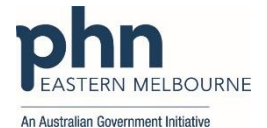

|                                    |  | All Australian dovernment in |
|------------------------------------|--|------------------------------|
| Run POLAR search monthly to track  |  |                              |
| changes (see walkthrough attached) |  |                              |
| Feedback to Practice Staff         |  |                              |

What do you predict will happen?

Immunisation numbers will increase and data will become more accurate in the patients' medical records. The use of My Health Record will increase.

DO: Was the cycle carried out as planned? Yes No, if not why?

STUDY: Record, analyse and reflect on results. Did the results match your predictions?

ACT: Decide to Adopt, Adapt or Abandon.

| Select |                                                                                                    | Describe |
|--------|----------------------------------------------------------------------------------------------------|----------|
| Adopt  | Select changes to implement on<br>a larger scale and develop an<br>implementation plan and plan<br>for sustainability. |          |
| Adapt  | Improve the change and<br>continue testing plan.<br>What will be next PDSA cycle?                                      |          |
| Abando | Discard this change idea and try<br>a different one.                                                                   |          |
|        |                                                                                                    |          |

| Recording immunisations given elsew | here in Best Practice Software:                                                                                                    |
|-------------------------------------|----------------------------------------------------------------------------------------------------|
| In the nationts file select         | 3 Mr. Alan Abbott                                                                                                    |
| in the patients me select           | File Open Request Clinical View Utilities Help                                                                                                    |
| Immunisations then Add              | 🛐 🗟 🚱 🗐 🗋 🚊 💈 📓 🤭 🎄 😫 🜑 M 🕭 🗟 🏷 隊 Family members: Mt. Alan Abbott                                                                                                    |
|                                     | Name: Alan Abbott D.O.B.: 30/06/1945 Age: 76 yrs Birth Sex: Male Om 32s 🗓 🕞 Fin                                                                                                    |
|                                     | Address: 12 John St. Woodlane 4035 Phone: (h) // 5005050 (m) 042/556232 (w) 0/ 50509999 Gender: Gender                                                                                                    |
|                                     | Medicare No: 4133180467-1 12/13 Record No: 101 DVA No: VA22222 Commer: Universitian                                                                                                    |
|                                     | Occupation. Toolecco. Not shoke Plocho. Light Elle sports.<br>Blood Group Advance Health                                                                                                    |
|                                     | Allergies / Adverse Drug Reactions: Reactions: Notifications:                                                                                                    |
|                                     | Item Reaction Severity Type Due Reason                                                                                                    |
|                                     | House dust mite<br>Triffe         Bronchospasm<br>Nausea         Severe<br>Severe         Reminder due<br>Severe         14/05/2019         Care plan           Aluminium Hydroxide         Nausea         Severe         Adviner due<br>Severe         14/05/2019         Care plan           Aluminium Hydroxide         Preventive heath         24/05/2019         Care plan           Preventive heath         24/09/2021         Influenza vaccination is due!           Preventive heath         24/08/2021         Vaccination against pneumococcus should be considered!           Preventive heath         24/08/2021         A Dementia Risk Assessment should be considered! |
|                                     | Expand Collapse Add Edit Delete Print                                                                                                    |
|                                     | B-& Mr. Alan Abbott                                                                                                    |
|                                     | Today's notes                                                                                                    |
|                                     | Past visits Utreases Utreases Utreases                                                                                                    |
|                                     | 22/02/2006 Given Avaxim Hepatitis A                                                                                                    |
|                                     | 22/03/2011 Given AcHib Hills                                                                                                    |
|                                     | 99/04/2019 Given Afuira Quad Influenza                                                                                                    |
|                                     | Pressigation reports 25/06/2020 Given ActHb Hills                                                                                                    |
|                                     |                                                                                                    |
|                                     |                                                                                                    |
|                                     |                                                                                                    |
|                                     |                                                                                                    |

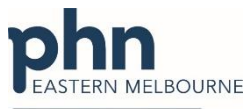

|                                       | An Australian Government Initiative                        |
|---------------------------------------|------------------------------------------------------------|
| Select from the available vaccines    | 🗶 Immunisation 🛛 🕹 🗙                                       |
| then select from the hilling provider |                                                            |
| Net given here                        | evaluatie vaccines                                         |
| Not given here                        | Vaccine Against                                            |
|                                       | ActHib HIB                                                 |
|                                       | Adacel Diphtheria, Pertussis, Tetanus                      |
|                                       | Adacel Polio Diphtheria, Pertussis, Tetanus, Poliomyelitis |
|                                       | ADT Diphtheria, Tetanus                                    |
|                                       | Afluria Quad Influenza                                     |
|                                       |                                                            |
|                                       | Billing provider: Dr Frederick Findacure (EMPHN)           |
|                                       | and her Metainer have                                      |
|                                       | Drivor Cure (EMPTIN)                                       |
|                                       | Date: Dr Frederick Findacure (EMPHN) Sequence: 2           |
|                                       | Route: IMI SC Oral Intradermal                             |
|                                       | Batch No.: V Batch Expiry: 24/08/2021 V Save batch details |
|                                       | Serial No.:                                                |
|                                       | Comment:                                                   |
|                                       |                                                            |
|                                       | ×                                                          |
|                                       | Sand mininder Beminder date:                               |
|                                       |                                                            |
|                                       | Save Cancel                                                |

| Recording immunisations given elsewhe     | ere in Medical Director Software:                                                                                                    |  |  |
|-------------------------------------------|----------------------------------------------------------------------------------------------------|--|--|
| In the patients file go to iMM tab, right |                                                                                                    |  |  |
| Click then select new item                | 💠 🗕   R. 🧏 🕫 🕮   ?' 💙 🕼 🛝 🖺 🌾 (  🛊   ? 🐯   @ @ @ 🤁 😁   🏍 🎓 🛊 🛈 🔂 📟                                                                                                    |  |  |
|                                           | Mr Caleb Derrington (88yrs 2m/hs) V DOB: 15/06/1933 Gender: Male Occupation: Retired railway worker                                                                                                    |  |  |
|                                           | 4 Old Tenterfield Rd. Paddys Flat. Nsw. 2469 Ph: 0455555555 (mobile) Record No: ATSI: Neither Aboriginal nor Torre                                                                                                    |  |  |
|                                           | Allergies & PENICILLINS<br>Adverse<br>Reaction: Construction: Ethnicity: Ethnicity: Ethnicity: Smoking Hx: Ex-smoker IHI No: 8003 6080 0004 5922                                                                                                    |  |  |
|                                           | Warnings: MyHealthRecord: Exists with access permission                                                                                                    |  |  |
|                                           | 🙂 Summary 🔒 Current Rix 🔊 Progress 🖿 Past history 🥻 Results 🗄 Letters 🌮 Documents 🛎 Old scripts 🖉 ImmytL He                                                                                                    |  |  |
|                                           | Date Immunisation Sequence Batch Consent Provided by Vaccinator                                                                                                    |  |  |
|                                           | 17/07/2004         PNEUMOVAX 23         1         Edit item         Dr Philip Lang           20/07/2009         PNEUMOVAX 23         2         New item         Dr Philip Lang           20/03/2012         FLUVAX         1         Delete item         Dr Philip Lang           10/05/2013         FLUVAX         1         Delete item         Dr Philip Lang           13/05/2014         FLUVAX         1         Print         Dr Philip Lang           Refresh          Refresh |  |  |
|                                           | Vaccination Window                                                                                                    |  |  |
| Select Vaccine Given Elsewhere and        |                                                                                                    |  |  |
| select the vaccine type and save.         | Vaccinator: Given elsewhere v                                                                                                    |  |  |
|                                           | Consent provided by:                                                                                                    |  |  |
|                                           | Date: 25/08/2021 V                                                                                                    |  |  |
|                                           | Type:                                                                                                    |  |  |
|                                           | Site:                                                                                                    |  |  |
|                                           |                                                                                                    |  |  |
|                                           | Comment:                                                                                                    |  |  |
|                                           |                                                                                                    |  |  |
|                                           | ~                                                                                                    |  |  |
|                                           | Mark for recall Cancel                                                                                                    |  |  |

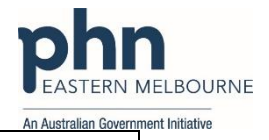

| POLAR Walkthrough                                                                                                    |                                                                                                    |
|----------------------------------------------------------------------------------------------------|----------------------------------------------------------------------------------------------------|
| Patient Cohort: Patients who h                                                                                                    | ave had a COVID 19 or Flu vaccine recorded in the last 12 month period                                                                                                    |
| 1.Open POLAR and<br>Select Clinic Summary Report                                                                                                    | Clinic Summary<br>Clinic Summary report<br>including clinical indicators                                                                                                    |
| 2. Select Clinical and<br>Immunisation                                                                                                    | Clinical MBS - Pr<br>Clinical Indicators<br>Diagnosis<br>Prescriptions<br>Pathology<br>Radiology<br>Cervical Screening<br>Diabetes Ql<br>Immunisation<br>Allergies/Reactions<br>Patient Metrics<br>Trends |
| 3.Under the Filters Select<br>Immunisation and then select<br>the calendar and select range<br>for the previous 12 months                                                                                                    | FILTERS  Medications  Pathology  Radiology  Immunisation Im  Immunisation Type  Immunisation Type  TE 01/07/2021/21/08/2021                                                                               |
| 4. You can now see in the<br>graph the number of COVID<br>Vaccines and Flu Vaccines<br>given in the current date<br>range. This is your baseline<br>data you will need to record<br>this in your PDSA so you can<br>track success of the PDSA. | Immunication GROUP DRULLDOWN (click here to search)                                                                                                    |

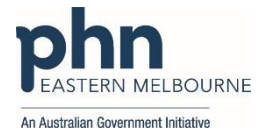